# WDS-Treibergruppe erstellen (Bootproblem HP600g4 - Win10-1709)

Der HP Prodesk-600-G4 hat eine eingebaute MVMe-SSD-Steckkarte (=SSD-Disk) "NVMe SK hynix BC501 H". Dies führt bei älteren Windows10-Versionen zu Boot-Problemen, weil der notwendige Massentreiber nicht in Windows eingebaut ist:

Das Übertragen des **Musterimages-1709** mit PxeDeploy (Startabbild-1809) funktioniert, aber beim ersten Windows-Start erscheint ein **Bluescreen mit "Inaccessible Bootdevice"**. Bei einer Installation von der Original-Setup-DVD-1709 (10.0.16299.125) wird keine Festplatte "gefunden".

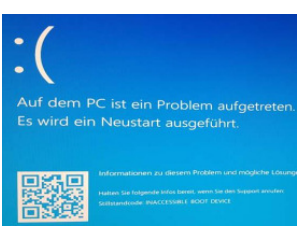

In Windows-10-1709 und damit auch im Musterimage-Win10x64-1709 (2017) wird ein zusätzlicher Massenspeichertreiber (Intel-RST-Treiber) für den Zugriff auf die Festplatte benötigt. Da dieser bereits zum Booten notwendig ist, müsste er ins Image oder in die DVD eingebaut werden. Bei der Verteilung mit WDS gibt es aber die Möglichkeit, nach dem Kopieren des Images und noch vor dem Neustart den Treiber automatisch einbauen zu lassen.

Dazu wird im WDS-Driverstore eine Treibergruppe (z.B. HP600g4-HDD) mit dem Treiber angelegt und als Filter das entsprechende PC-Modell angegeben. Dadurch wird beim HP-600g4 am Ende des "Setup" durch WDS automatisch der Disk-Treiber so mitinstalliert, dass der Systemstart fehlerfrei funktioniert.

Folgende 3 Schritte werden vorgeschlagen:

### Schritt 1: Treibergruppe erstellen:

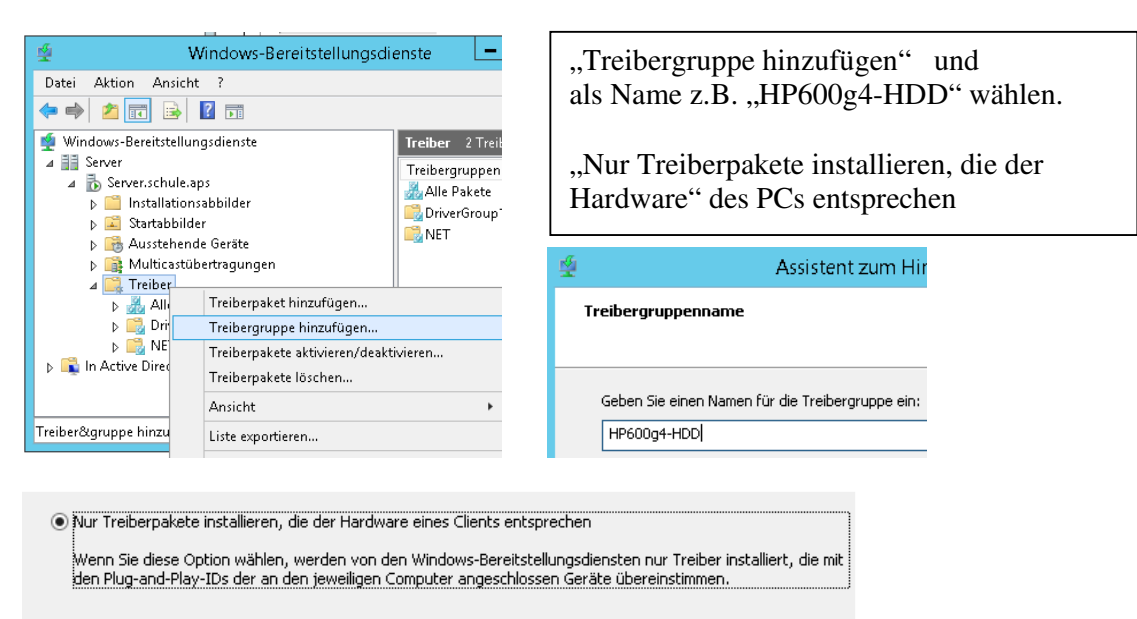

○ Alle Treiberpakete in dieser Gruppe installieren

immer "weiter" ... und dann fertig stellen.

## Schritt 2: Filter erstellen:

|                                                                                                    |                                          |                            |                                 |                                                                                             | Eig                                                                                   | enschaf                                                                                                    | ten von HP600                                                                                                    |
|----------------------------------------------------------------------------------------------------|------------------------------------------|----------------------------|---------------------------------|---------------------------------------------------------------------------------------------|---------------------------------------------------------------------------------------|----------------------------------------------------------------------------------------------------|----------------------------------------------------------------------------------------------------|
|                                                                                                    |                                          |                            | ſ                               | Allgemein                                                                                   | Filter                                                                                | ]                                                                                                    |                                                                                                    |
| <ul> <li>✓ Ireiber</li> <li>▷ ﷺ Alle Pakete</li> <li>▷  DriverGroup1</li> <li>▷  NET</li> <li>○ HP600g4-HDD</li> <li>▷ In Active Directory vorab</li> </ul> | Eigenschaften<br>Deaktivieren<br>Doppelt |                            |                                 | Mithilfe v<br>Gruppe o<br>der Hard<br>Installati<br>nicht aus<br><u>Weitere</u><br>Filterty | von Filter<br>die Treibe<br>lware de:<br>ionsabbik<br>sgefüllt, «<br>Informat<br>rp C | n kann defri<br>srpakete ins<br>s die Install<br>ds, das vom<br>erhalten alle<br>ionen zu Fil<br>iperator<br>nzufügen | niert werden, von v<br>stalliert werden. Die<br>ation durchführend<br>o Client ausgewählt<br>e Clients die Treiber<br>Itern<br>Werte<br>Bearbeiten. |
|                                                                                                    | Filter für diese Gruppe al               | naern<br>Gruppa binzufögar | _                               |                                                                                             |                                                                                       | [                                                                                                    | OK A                                                                                                    |
| Datenpflege                                                                                                    | Datenpflege   <mark> Info</mark>         |                            |                                 |                                                                                             |                                                                                       |                                                                                                    |                                                                                                    |
| PC-Auswahl                                                                                                    |                                          | PC-Daten a                 | aus PXE-Info                    | odatei                                                                                      | •                                                                                     |                                                                                                    |                                                                                                    |
| Klassen_VS 🗸 OU                                                                                                    |                                          | ID:                        | PC-E4-E7-49-                    | -4C-91-3F                                                                                   | -                                                                                     |                                                                                                    |                                                                                                    |
|                                                                                                    |                                          | PCNAME:                    | HP600G4                         |                                                                                             |                                                                                       |                                                                                                    |                                                                                                    |
| HP600G4                                                                                                    |                                          | MAC:                       | E4-E7-49-4C-                    | -91-3F                                                                                      |                                                                                       |                                                                                                    |                                                                                                    |
| Filter hinzuluge                                                                                                    | n <b>ees</b>                             | UUID:                      | B35FFC81-38                     | 37F-3C72-                                                                                   | -5192-8                                                                               | 2BCAB2                                                                                                    | E847E                                                                                                    |
| Filtertyp                                                                                                    | ~                                        | OEM:                       | HP                              |                                                                                             |                                                                                       |                                                                                                    |                                                                                                    |
| Operator Gleich                                                                                                    | ~                                        | TYPE:                      | HP ProDesk 6                    | 600 G4 DM                                                                                   | M                                                                                     |                                                                                                    |                                                                                                    |
| Geben Sie für diesen Filter mindestens e                                                                                                    | inen Wert ein,                           | Seren-Nr.                  | 8CC8521S25                      | i                                                                                           |                                                                                       |                                                                                                    |                                                                                                    |
| und fügen Sie ihn hinzu. Wenn Sie mehr<br>hinzufügen, werden die Treiber von der                                                                            | ere Werte                                | Platte-0                   | 16384 MB (b                     | elegt 2 R                                                                                   | AM-Rie                                                                                | gel von m                                                                                                    | nax. 2 )                                                                                                    |
| installiert, die mit einem dieser Werte übereinstimmen.                                                                                                    |                                          | Platte-1:                  | *** Platte HDD0 nicht vorhanden |                                                                                             |                                                                                       |                                                                                                    |                                                                                                    |
|                                                                                                    |                                          | BIOS:                      | *** Platte HDL                  | 02 02 04                                                                                    | orhande                                                                               | en<br>e og 2010                                                                                                    | 2                                                                                                    |
| HP ProDesk 600 G4 DM                                                                                                    | Hinzufügen                               | Datei lösch                | en Date                         | ei bearbei                                                                                  | ten                                                                                   | 0.08.2018                                                                                                    | 5                                                                                                    |
|                                                                                                    | CONTON                                   | PC-Daten a                 | aus AD und                      | WDS 🔒                                                                                       |                                                                                       |                                                                                                    |                                                                                                    |

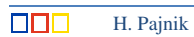

|                                                                                                   | Eigenschaf                                                                                                    | ten von HP600g4-HDD                                                                                                    |  |  |
|---------------------------------------------------------------------------------------------------|----------------------------------------------------------------------------------------------------|----------------------------------------------------------------------------------------------------|--|--|
| Allgemein Filt                                                                                    | er                                                                                                    |                                                                                                    |  |  |
| Mithilfe von F<br>Gruppe die T<br>der Hardward<br>Installationsa<br>nicht ausgefü<br>Weitere Info | iltern kann def<br>reiberpakete in<br>e des die Instal<br>ibbilds, das vor<br>illt, erhalten all<br>mationen zu Fi | iniert werden, von welchen Clients in dieser<br>stalliert werden. Dies geschieht auf Basis<br>lation durchführenden Clients und des<br>n Client ausgewählt wird. Werden die Filter<br>e Clients die Treiber in dieser Gruppe.<br>Iltern |  |  |
| Filtertyp                                                                                         | Operator                                                                                                    | Werte                                                                                                    |  |  |
| Modell                                                                                            | Gleich                                                                                                    | "HP ProDesk 600 G4 DM"                                                                                                    |  |  |
|                                                                                                   |                                                                                                    |                                                                                                    |  |  |
|                                                                                                   |                                                                                                    |                                                                                                    |  |  |
|                                                                                                   |                                                                                                    |                                                                                                    |  |  |
|                                                                                                   |                                                                                                    |                                                                                                    |  |  |
|                                                                                                   |                                                                                                    | Desubsitua                                                                                                    |  |  |
|                                                                                                   |                                                                                                    |                                                                                                    |  |  |
|                                                                                                   | [                                                                                                    | OK Abbrechen Übernehmen                                                                                                    |  |  |

### Schritt 3: Treiber hinzufügen

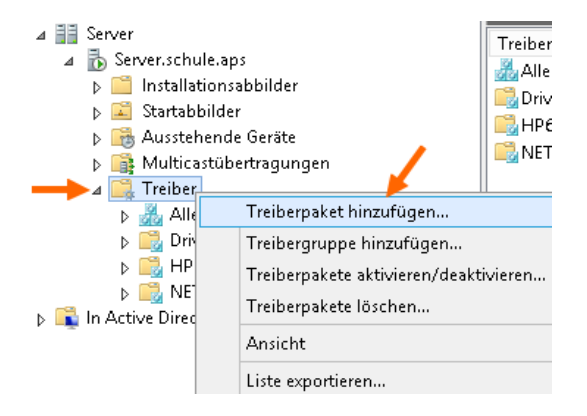

## **ACHTUNG:**

Als Filtertyp das **"Modell"** auswählen. Diese Bezeichnung ist (bei allen Business-PCs) **im BIOS hinterlegt** und muss hier "identisch" eingetragen werden, damit die Abfrage auf "Gleich" funktioniert.

Ermittlung des "Modellnamens" durch Tools (msinfo32) oder mit PxeDeploy.

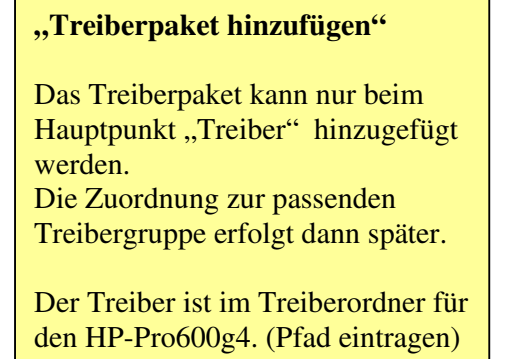

Intel-RST-Treiber ist in: D:\RemoteInstall\\_Treiber\HP-Pro600g4\x64\Storage\x64

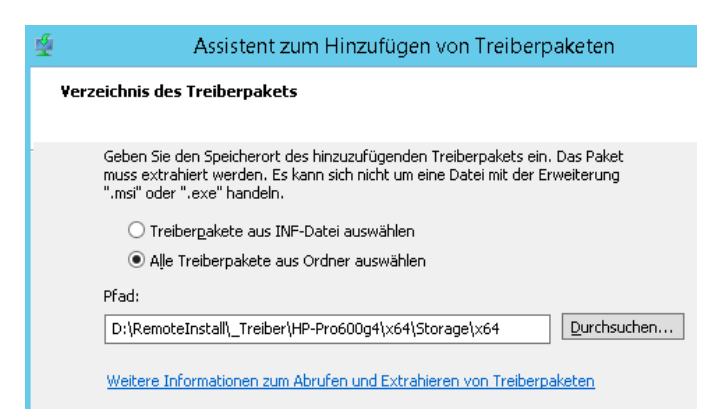

| <b>¥</b>                 | Assistent zum Hinzufügen von Treiberpaketen |              |             |           |  |  |
|--------------------------|---------------------------------------------|--------------|-------------|-----------|--|--|
| Verfügbare Treiberpakete |                                             |              |             |           |  |  |
|                          |                                             |              |             |           |  |  |
|                          |                                             |              |             |           |  |  |
|                          | Paketname                                   | Dateiname    | Architektur | Aktiviert |  |  |
|                          | iaAHCIC [x64]                               | iaAHCIC.inf  | x64         | Ja        |  |  |
|                          | iaStorAC [x64]                              | iaStorAC.inf | ×64         | Ja        |  |  |
|                          |                                             |              |             |           |  |  |
|                          |                                             |              |             |           |  |  |
|                          | < 1                                         | I            |             | >         |  |  |
|                          |                                             |              |             |           |  |  |

| c . | AD:                             | sistent zum                 | rinizuru   | igen vo  | ii neibeip         | aketen |   |
|-----|---------------------------------|-----------------------------|------------|----------|--------------------|--------|---|
| Zu  | sammenfassung                   |                             |            |          |                    |        |   |
|     | Paketdetails                    | Datainama                   | Anchi      | AL61     | Kinggo             |        |   |
|     | iaAHCIC [x64]<br>iaStorAC [x64] | iaAHCIC.inf<br>iaStorAC.inf | x64<br>x64 | Ja<br>Ja | hdc<br>SCSIAdapter |        |   |
|     | <                               |                             |            |          |                    |        | > |

|                                                                                                    | 🛫 Assistent zum Hinzufügen von Treiberpaketen 💌                                                                                                    |  |  |  |
|----------------------------------------------------------------------------------------------------|----------------------------------------------------------------------------------------------------|--|--|--|
|                                                                                                    | Treibergruppen                                                                                                    |  |  |  |
| Assistent zum Hinzufügen von Treiberpskerten      Arigekmant dar      Tredespeket 2 von 2 wird Insugrigez.      Tredespeket 2 von 2 wird Insugrigez.      Med "D Spanstellund", Insurgrige ProteChaptiset Starmagischei Schland in den einen      Des angenablien Instrumpingezeiten soch den jower Verzepfügt. Hänn die soch      Orden um Hinzufüger zumachen.      Des angenablien Instrumpingezeiten soch den jower Verzepfügt. Hänn die soch      Orden um Hinzufüger zumachen.      Des angenablien Instrumpingezeiten soch den jower Verzepfügt. Hänn die soch      Orden um Hinzufüger zumachen.      Des angenablien Instrumpingezeiten soch den jower Verzepfügt.      Des angenablien Instrumpingezeiten soch den jower Verzepfügt.      Des angenablien Instrumpingezeiten soch den | Bei einer Treibergruppe handelt es sich um eine Sammlung von Treiberpaketen, die für eine bestimmte Gruppe von Clients verfügbar ist.<br>Zum Bereitstellen dieser Pakete für Clients müssen diese einer Treibergruppe hinzugefügt werden. Ein Paket kann sich in zahlreichen Treibergruppen befinden, muss jedoch mindestens in einer Gruppe enthalten sein, um für Clients verfügbar zu sein.<br>Geben Sie die Treibergruppe für die hinzugefügten Pakete ein:<br>• • • • • Vorhandene Treibergruppe auswählen:<br>• • • • Neue Treibergruppe mit folgendem Namen erstellen:<br>• • • • Derzeit keine Treiberpakete in eine Treibergruppe einfügen |  |  |  |
| Assistent zum Hinzufüge<br>Aufgabe abgeschlossen                                                                                                    | n von Treiberpaketen                                                                                                    |  |  |  |
| Die ausgewählten Treiberpakete wurden dem Serv<br>Nach dem Hinzufügen dieser Pakete zu einer Treib<br>mit denen festgelegt wird, welche Clients die Treib<br>MMC-Snap-In mit der rechten Maustaste auf die Tr<br>"Filter für diese Gruppe jetzt ändern".<br>Einter für diese Gruppe jetzt ändern.<br>Sind diese Pakete in keiner Gruppe enthalten, müss<br>werden, damit sie für Clients verfügbar sind. Führe<br>aus:<br>> klicken Sie mit der rechten Maustaste auf eine<br>Hinzufügen von Treibern zu dieser Gruppe.<br>> klicken Sie mit der rechten Maustaste auf ein n<br>zum Hinzufügen zu oder Entfernen aus Gruppen.                                                                                                    | er hinzugefügt.<br>ergruppe können Sie die Filter ändern,<br>er erhalten. Aktivieren Sie hierzu das<br>er ändern möchten, klicken Sie im<br>eibergruppe, und klicken Sie dann auf<br>sen sie zu einer Gruppe hinzugefügt<br>en Sie dazu einen der folgenden Schritte<br>Gruppe, und klicken Sie auf die Option zum<br>freiberpaket, und klicken Sie auf die Option                                                                                                    |  |  |  |
|                                                                                                    | < Zurück Fertig stellen Abbrechen                                                                                                    |  |  |  |

An Ende des Setup-Vorgangs wird nun bei "Treiber installieren" der passende Treiber von WDS installiert und dadurch funktioniert der erste Windows-Start.